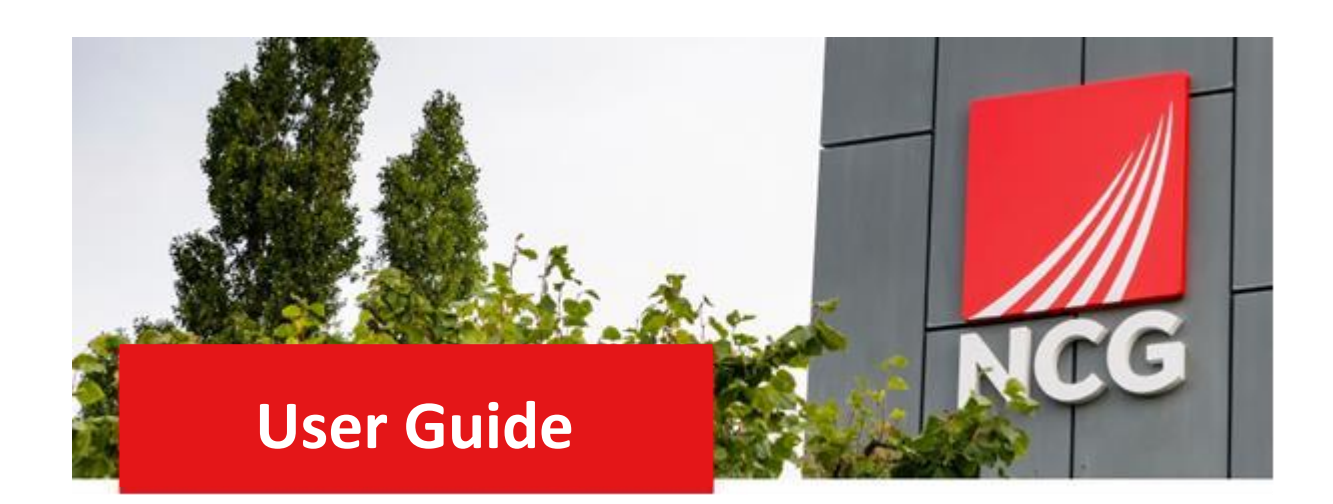

# End of Year Performance Review

## **Employees Guide**

#### Contents

| ntroduction                                           | 3 |
|-------------------------------------------------------|---|
| Dverview                                              | 3 |
| How to log in                                         | 3 |
| Completing the Review Form                            | 4 |
| How to complete your Appraisal in iTrent Self-Service | 4 |

### Introduction

#### Overview

The annual performance review meeting should take place with you and your manager, between August and October. It consists of an end of year performance review, objective setting and continuous professional development plans.

During this meeting, your manager will discuss your performance against your set objectives and give you a rating. Once your manager has input your rating into iTrent you will need to log into the iTrent Employee Self Service (ESS) to access your end of year review form and confirm the rating.

This guide will go through the steps to enable you to log into ESS and confirm your rating.

#### How to log in

Once your manager has inputted your performance rating into iTrent, you will receive an email to ask you to complete your Appraisal in Self Service. You should then log into iTrent Employee Self Service (ESS) ITrent can be accessed via the NCG intranet <u>http://intranet.ncgrp.co.uk/SitePages/Home.aspx</u> and clicking the iTrent Self Service icon.

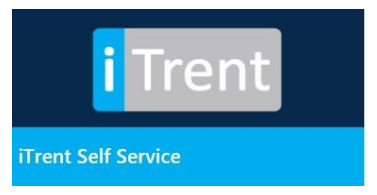

Once link has been clicked it should automatically take you to your ESS dashboard. If this does not happen, please put your Username and Password into the appropriate boxes and click 'login'. Note: Your credentials are the same as logging into your work PC

| iTrent application      |   |
|-------------------------|---|
| iTrent                  |   |
| Login                   | Ê |
| * Username (required)   |   |
| Test                    |   |
| * Password (required)   |   |
|                         |   |
| Login >                 |   |
| ② Contact administrator |   |
| Powered by MHR          |   |
|                         |   |

## Completing the Review Form

#### How to complete your Appraisal in iTrent Self-Service

Once you have logged into ESS click on Performance. Click on the current review form, as shown below;

| View profile  | Review forms      |              |             |             |             |        |             |
|---------------|-------------------|--------------|-------------|-------------|-------------|--------|-------------|
| 📅 My time     | Form name         | Start date ↓ | End date    | Due date    | Status      | Rating | Attachments |
| 🖻 Му рау      | 2021/22 EOYR Form | 02 Jul 2021  | 01 Jul 2022 | 18 Oct 2022 | In progress |        | e           |
| 🗢 Learning    |                   | <b>.</b>     |             |             |             |        |             |
| M Performance |                   |              |             |             |             |        |             |

The review form will open in a separate window,

#### Click on Start

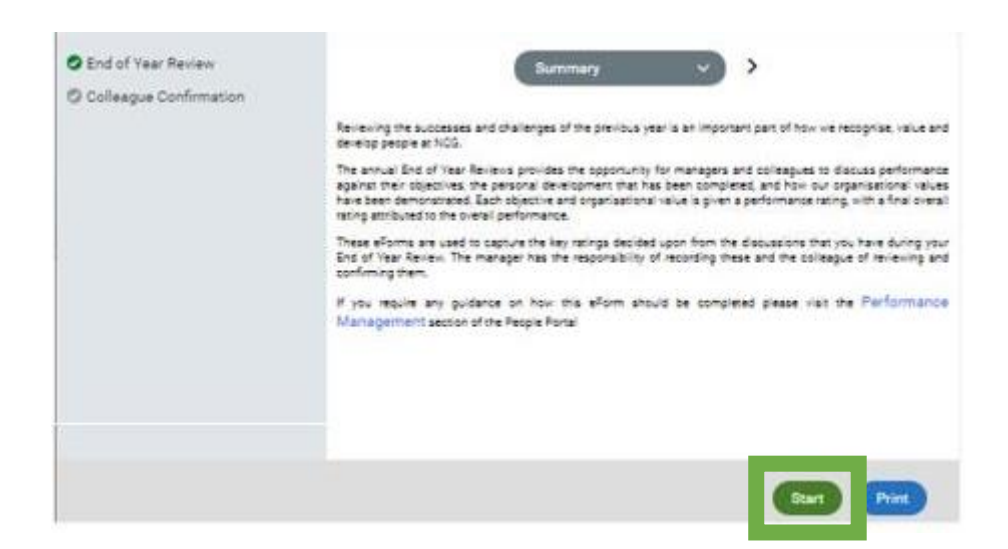

You should review the review form to make sure you are happy that it reflects what was discussed in your annual. review meeting and that it was the outcome you were expecting. If it is not what you were expecting, you should discuss this with your line manager. If the review form is reflective of the conversation and rating, click on Next

| <form></form>                                                                                                    | <form></form>                                                                                                    |                           |                                                                                                    | Exceeded             | Partially<br>Achieved | Not<br>Achieved   | Achieved         |
|----------------------------------------------------------------------------------------------------|----------------------------------------------------------------------------------------------------|---------------------------|----------------------------------------------------------------------------------------------------|----------------------|-----------------------|-------------------|------------------|
| <form></form>                                                                                                    | <form></form>                                                                                                    | Objectives                | Performance                                                                                                    | ۲                    | 0                     | 0                 | 0                |
| <form><form><form><form><form><form><form><form><form></form></form></form></form></form></form></form></form></form>                                                                                                    | <form><form><form></form></form></form>                                                                                                    | > Objecti                 | ves (0)                                                                                                    |                      |                       |                   |                  |
| <form></form>                                                                                                    | <form></form>                                                                                                    | Please select :           | Performance Rating below for the colleague's performance a                                                                  | against each of our  | /alues. These ra      | tings will then c | ontribute to the |
| <form><form><form></form></form></form>                                                                                                    | <form><form><form></form></form></form>                                                                                                    | colleague's 'Ov           | erall Rating' alongside their performance against their Objecti                                                             | wes.                 |                       |                   |                  |
| <form></form>                                                                                                    | <form></form>                                                                                                    |                           |                                                                                                    | Partially            | Not                   | Evceeded          | Achieved         |
|                                                                                                    | <form></form>                                                                                                    | Being both                | inclusive and diverse                                                                                                    | Achieved             | Achieved              |                   | 0                |
|                                                                                                    | <form></form>                                                                                                    | Trusting a                | nd respecting our communities *                                                                                             | 0                    | 0                     | ۲                 | 0                |
| <form></form>                                                                                                    | <form></form>                                                                                                    | Taking ow                 | nership whilst working collaboratively                                                                                      | 0                    | 0                     | ۲                 | 0                |
| <form></form>                                                                                                    | <form></form>                                                                                                    | Inspiring e               | xcellence and curiosity •                                                                                                   | 0                    | 0                     | ۲                 | 0                |
|                                                                                                    |                                                                                                    | Discussion 0              |                                                                                                    |                      |                       |                   |                  |
| <complex-block></complex-block>                                                                                                    | <form></form>                                                                                                    |                           |                                                                                                    |                      |                       |                   |                  |
| <form></form>                                                                                                    | <form></form>                                                                                                    |                           |                                                                                                    |                      |                       |                   |                  |
| <form></form>                                                                                                    | <form></form>                                                                                                    |                           |                                                                                                    |                      |                       |                   |                  |
| <form></form>                                                                                                    | <form></form>                                                                                                    |                           |                                                                                                    |                      |                       |                   |                  |
| <form><form><text><text><text><text><text></text></text></text></text></text></form></form>                                                                                                    | <form></form>                                                                                                    |                           |                                                                                                    |                      |                       |                   |                  |
| <complex-block></complex-block>                                                                                                    | <complex-block></complex-block>                                                                                                    |                           |                                                                                                    |                      |                       |                   |                  |
| <pre>style in the second second secon</pre> | <pre>style in the second second secon</pre> | Please select             | an Overall Ratino for the colleague's Performance for the ve                                                                | ar. This should be l | based on their        | performance ad    | ainst both their |
| <complex-block></complex-block>                                                                                                    | <complex-block></complex-block>                                                                                                    | objectives and            | our Values                                                                                                    |                      |                       |                   |                  |
| Contraction of the Advanced - Prevention of the Submit your completed efform. You can do this from the Submit your completed with the Contraction of the Submit your completes eclick. Next to complete your confirments on the Submit your completes eclick. Next to complete your confirments on the Submit your completes eclick. Next to complete your confirments on the Submit your completes eclick. Next to complete your confirments on the Submit your completes eclick. Next to complete your confirments on the Submit your completes eclick. Next to complete your confirments on the Submit your completes eclick. Next to complete your confirments on the Submit your completes eclick. Next to complete your confirments on the Submit your completes eclick. Next to complete your confirments on the Submit your completes eclick. Next to complete your confirments on the Submit your completes eclick. Next to complete your confirments on the Submit your completes eclick. Next to complete your confirments on the Submit your completes eclick. Next to complete your confirments on the Submit your completes eclick. Next to complete your confirments on the Submit your complete your confirments on the Submit your completes eclick. Next your completes eclick and the submit your completes eclick and the submit y           | Contract reading and the Summary butten below and once on the Summary screen clicking the Summary butten below and once on the Summary screen clicking the Summary butten below and once on the Summary screen clicking the Summary butten below and once on the Summary screen clicking the Summary butten below and once on the Summary screen clicking the Summary butten below and once on the Summary screen clicking the Summary butten below and once on the Summary screen clicking the Summary butten below and once on the Summary screen clicking the Summary butten below and once on the Summary screen clicking the Summary butten below and once on the Summary screen clicking the Summary screen clicking           |                           |                                                                                                    | and drawn            |                       |                   |                  |
| And the Managet - Please remember to submit your completed efform. You can do this from the Submit your.<br>The Colleague - Once you have reviewed the efform please click. Yeur's complete your confirmation<br>form and the submit your have reviewed the efform please click. Yeur's complete your confirmation<br>the confirmation box<br>Colleague Confirmation<br>Hease confirm that you have read and reviewed your End of Year Review.<br>Confirm that I have read and reviewed of year review                                                                                                    |                                                                                                    |                           | Overall Rating Ex                                                                                                    | ceeded Expecta       | tions                 |                   |                  |
| In the colleague - Once you have reviewed the eForm please click. Yexit to complete your confirmation.<br>The colleague - Once you have reviewed the eForm please click. Yexit to complete your confirmation.<br>The confirmation book                                                                                                    | by first clicking the Summary' button below and once on the Summary screen clicking the Submit button.<br>The colleague - Once you have reviewed the eForm please click Next to complete your confirmation<br>method buse                                                                                                    | For the Mar               | ager - Please remember to submit your complete                                                                              | d eForm. You ca      | n do this fro         | m the Summ        | arv screen       |
| Retrie Colleague - Once you have reviewed the eForm please click. Next' to complete your confirmation   Image: Confirmation   Colleague Confirmation Please confirm that you have read and reviewed your End of Year Review.   Image: Confirm that I have read and reviewed your End of Year Review.                                                                                                    | Colleague - Once you have reviewed the eForm please click Next to complete your confirmation.   Image: Confirmation                                                                                                    | by first click            | ing the 'Summary' button below and once on the                                                                              | Summary scree        | n clicking the        | 'Submit' but      | ton.             |
|                                                                                                    |                                                                                                    | For the Coll              | eague - Once you have reviewed the eForm please                                                                             | e click 'Next' to c  | omplete you           | r confirmatio     | n.               |
| nation box   Colleague Confirmation   Desse confirm that you have read and reviewed your End of Year Review.                                                                                                    | nation box                                                                                                    |                           |                                                                                                    |                      | Pre                   | vious Sur         | nman 💽           |
| Analysis of the second second        | Institute the set of the set of the set            |                           |                                                                                                    |                      |                       |                   |                  |
| nation box                                                                                                    | nation box   Colleague Confirmation   Please confirm that you have read and reviewed your End of Year Review.                                                                                                    |                           |                                                                                                    |                      |                       |                   |                  |
| In a confirm that I have read and reviewed my end of year review •                                                                                                    | In the second of the second of       |                           |                                                                                                    |                      |                       |                   |                  |
| In a confirm that you have read and reviewed your End of Year Review.                                                                                                    | In a confirmation box                                                                                                    |                           |                                                                                                    |                      |                       |                   |                  |
| Colleague Confirmation Colleague Confirmation Rease confirm that you have read and reviewed your End of Year Review.                                                                                                    | Colleague Confirmation  Colleague Confirmation  Rease confirm that you have read and reviewed your End of Year Review.  Confirm that I have read and reviewed my end of year review •                                                                                                    |                           |                                                                                                    |                      |                       |                   |                  |
| Colleague Confirmation  Please confirm that you have read and reviewed your End of Year Review.  Confirm that I have read and reviewed my end of year review                                                                                                    | Colleague Confirmation  Please confirm that you have read and reviewed your End of Year Review.  Confirm that I have read and reviewed my end of year review                                                                                                    | firmation box             |                                                                                                    |                      |                       |                   |                  |
| Colleague Confirmation      Please confirm that you have read and reviewed your End of Year Review.      I confirm that I have read and reviewed my end of year review                                                                                                    | Colleague Confirmation      Please confirm that you have read and reviewed your End of Year Review      I confirm that I have read and reviewed my end of year review                                                                                                    | firmation box             |                                                                                                    |                      |                       |                   |                  |
| Colleague Confirmation Please confirm that you have read and reviewed your End of Year Review.                                                                                                    | Colleague Confirmation  Please confirm that you have read and reviewed your End of Year Review.  I confirm that I have read and reviewed my end of year review                                                                                                    | firmation box             |                                                                                                    |                      | ~~~                   |                   |                  |
| Please confirm that you have read and reviewed your End of Year Review.                                                                                                    | Please confirm that you have read and reviewed your End of Year Review.                                                                                                    | firmation box             | < Colleague                                                                                                    | Confirmation ~       |                       |                   |                  |
| I confirm that I have read and reviewed my end of year review                                                                                                    | I confirm that I have read and reviewed my end of year review                                                                                                    | firmation box             | Colleague                                                                                                    | Confirmation ~       |                       |                   |                  |
| ☐ I confirm that I have read and reviewed my end of year review ●                                                                                                    | ☐ I confirm that I have read and reviewed my end of year review ●                                                                                                    | nfirmation box            | Colleague<br>Confirmation                                                                                                   | Confirmation ~       | End of Your I         | Zanizan           |                  |
|                                                                                                    |                                                                                                    | nfirmation box            | Colleague<br>Confirmation<br>Please confirm that you have read and                                                          | Confirmation ~       | End of Year 1         | Review.           |                  |
|                                                                                                    |                                                                                                    | firmation box             | Colleague<br>Confirmation<br>Please confirm that you have read and<br>that I have read and reviewed my end of year review   | Confirmation ~       | End of Year I         | łeview.           |                  |
|                                                                                                    |                                                                                                    | irmation box              | Colleague<br>Confirmation<br>Please confirm that you have read and<br>that I have read and reviewed my end of year review • | Confirmation ~       | End of Year H         | ieview.           |                  |
|                                                                                                    |                                                                                                    | firmation box             | Colleague<br>Confirmation<br>Please confirm that you have read and<br>that I have read and reviewed my end of year review • | Confirmation ~       | End of Year H         | leview.           |                  |
|                                                                                                    |                                                                                                    | firmation box             | Colleague<br>Confirmation<br>Please confirm that you have read and<br>that I have read and reviewed my end of year review • | Confirmation ~       | End of Year S         | Review.           |                  |
|                                                                                                    |                                                                                                    | firmation box             | Colleague<br>Confirmation<br>Please confirm that you have read and<br>that I have read and reviewed my end of year review   | Confirmation ~       | End of Year I         | leview.           |                  |
|                                                                                                    |                                                                                                    | firmation box             | Colleague<br>Confirmation<br>Please confirm that you have read and<br>that I have read and reviewed my end of year review • | Confirmation ~       | End of Year P         | łeview.           |                  |
|                                                                                                    |                                                                                                    | firmation box             | Confirmation<br>Please confirm that you have read and<br>that I have read and reviewed my end of year review •              | Confirmation V       | End of Year I         | Review.           |                  |
|                                                                                                    |                                                                                                    | Colleague                 | Colleague<br>Confirmation<br>Please confirm that you have read and<br>that I have read and reviewed my end of year review • | Confirmation ~       | End of Year H         | leview.           |                  |
|                                                                                                    |                                                                                                    | irmation box<br>Colleague | Confirmation<br>Please confirm that you have read and<br>that I have read and reviewed my end of year review •              | Confirmation ~       | End of Year H         | łeview.           |                  |
|                                                                                                    |                                                                                                    | Colleague                 | Confirmation<br>Please confirm that you have read and<br>that I have read and reviewed my end of year review •              | Confirmation V       | End of Year I         | Review.           |                  |
|                                                                                                    |                                                                                                    | Colleague                 | Confirmation<br>Please confirm that you have read and<br>that I have read and reviewed my end of year review •              | Confirmation ~       | End of Year H         | leview.           |                  |

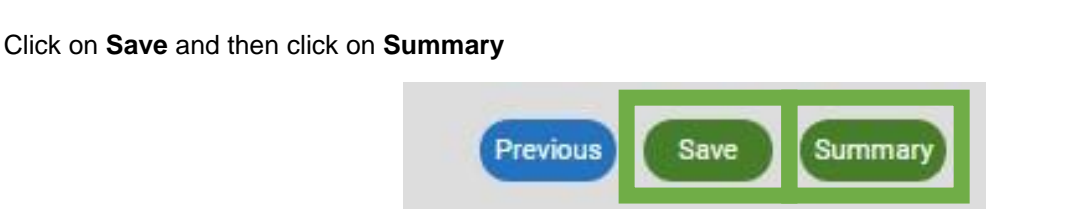

#### Next click on Submit

Note: It's essential to press submit as the appraisal will show as an outstanding action for the employee to complete on the weekly appraisal report.

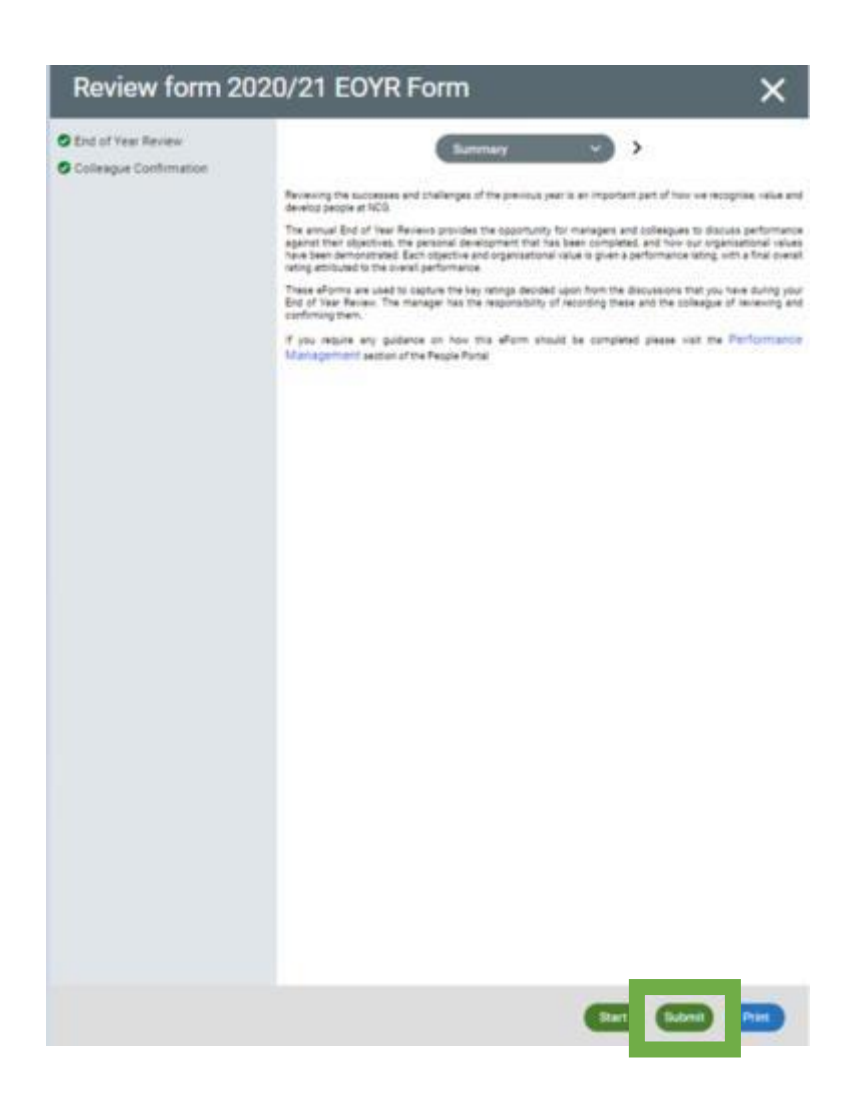

Your review will now show as fully complete, and your manager will be notified that this action has been completed.

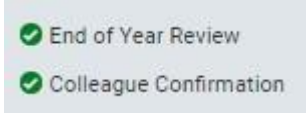